## **Surface Profiler**

- 1. Press the white ON button on the EMO Box. After you do this, the following events occur:
  - The white ON button on the EMO box illuminates
  - All system devices are powered up with the exception of the computer and monitor.
  - The light bar at the back of the profiler illuminates.
  - The red LED lights on the scan stage limit switches illuminate
- 2. Select Start > Vision64 or click the Vision64 application button on the desktop or task bar. As the software launches, the following events occur:
  - The tower assembly moves to its upper limit. The system stops with the stylus in the Tower Up position.
  - The scan stage initializes. You can now safely position the sample beneath the stylus.
  - The Vision64 Welcome screen appears, followed by the Vision64 Instrument tab, which includes the DektakXT Live Video Display
- **3.** Allow the system to warm up for approximately 15 minutes before taking a scan measurement.
- 4. To place the sample, Click Unload button at measurement setup window. After place the sample on the stage, and click Load button.
- 5. Click Tower down button and wait for the tip touch the sample and separate from sample.
- 6. Adjust x and y position with micrometers.
- 7. Set the parameter in measurement option
- 8. Click Single Acquisition button.
- 9. After finished measurement, choose the position to level the data with R and M vertical lines in plot
- 10.After leveling move M line to the position you want measure difference and click Data Leveling button. It will give the height difference

To power down the DektakXT system:

- **1.** Click Unload button and take out your sample.
- 2. Click Load button
- **3.** Close the Vison64 software
- 4. Press the black OFF button on the EMO Box.